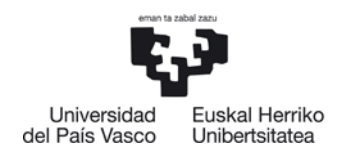

## MUGIKORTASUN PROGRAMETARAKO ESKAERA PROZEDURA

## Edukia

.

| 1 | MUGIKORTASUNAK KONTSULTATZEA                                               | 1  |
|---|----------------------------------------------------------------------------|----|
|   | 1.1 Mugikortasun en iraupen ari buruzko ohar garrantzitsuak                | 4  |
|   | 1.2 Hizkuntza eskakizunak                                                  | 4  |
|   |                                                                            |    |
| 2 | MUGIKORTASUN PROGRAMA BA TERA KO ESKA ERA EGI TEKOMODUA URRATSEZ<br>URRATS | 6  |
|   |                                                                            | 0  |
| 3 | ESKAERA ALDATZEA                                                           |    |
| • |                                                                            |    |
| 4 | ARGIBIDEAK                                                                 | 20 |
|   | 4.1 Sicue programan parte hartzea                                          | 20 |
|   | 4.2 Onartu edo ukatu                                                       | 20 |
|   | 4.3 Penalizazioa                                                           | 20 |

## \*GARRANTZITSUA: eskuliburu honetako pantaila-argazkitan agertzen diren datuak ez dira errealak. Kasu batzuetan, datuak ezabatu dira, Datuak Babesteko Legeagatik

## 1 MUGIKORTASUNAK KONTSULTATZEA

Ikasleek **UNI BERTSITATE TRUKEA** aukera dute GAUR aplikazioaren beren profilean, goitibeherako hiru atalekin: **Kontsul**tak, **Eskaerak** eta **Konpromisoa**. Hiru atal horietako edozeinetan kokatuko dira, kontsultatu beharreko aukera hautatzeko.

1

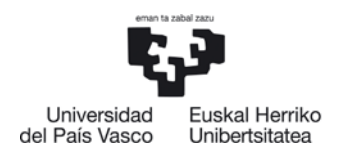

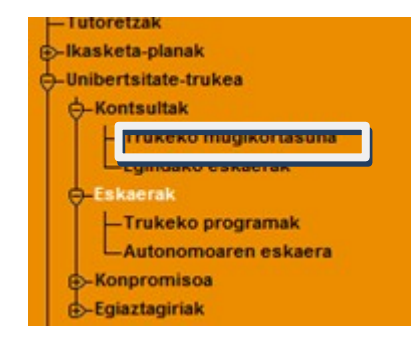

#### UNIBERTSITATE TRUKEA-KONTSULTAK-TRUKEKO MUGIKORTASUNA

hautatuz, ikasleak ikus dezake zer mugikortasun aukerak dituen matrikulatuta dagoen ikasketa planean.

|          | Universidad<br>del País Vasco | Euskal Herriko<br>Unibertsitatea |  |  |  |  |  |  |
|----------|-------------------------------|----------------------------------|--|--|--|--|--|--|
| Araba    |                               |                                  |  |  |  |  |  |  |
| Letren F | akultatea                     |                                  |  |  |  |  |  |  |

Ikasleak bere ikastegia hautatu eta **IKASTEGIA** izeneko pantailan sartuko da. Pantaila horretan, ikastegiko idazkariaren eta koordinatzailearen harremanetarako datuak aurkituko ditu. (Adibide honetan ezdiraikusten).

Pantailaren erdian norako posibleak ikus daitezke. Ezkerreko zutabean, bilaketa irizpideak hauta daitezke, bilaketa mugatzeko parametro baten edo gehiagoren arabera.

Mugikortasun programak bloketan bereizita daude, hauta daitezkeen norakoei buruzko informazioarekin: **Programa** (Erasmus+, Latinoamerika, Beste norakoak, Sicue), **Herrialdea**, **Helmugako Unibertsitatea**, **ikasketa arloa**, **plazak** eta **hilabete kopurua**. Adibidez: 5 plaza eta 4 hilabete agertzen badira, 5 ikaslek 4 hilabeteko egonaldia egin dezaketela esan nahi du.

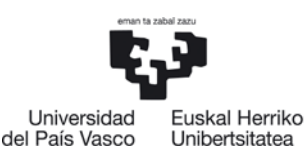

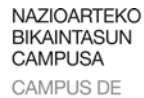

EXCELENCIA INTERNACIONAL

|                                                            | Erasmus +                               |                                                                                                    |                       |                         |                |                                |          |
|------------------------------------------------------------|-----------------------------------------|----------------------------------------------------------------------------------------------------|-----------------------|-------------------------|----------------|--------------------------------|----------|
|                                                            | Unibertsitate arteko truk               | atze-programa, Europa                                                                                                    |                       |                         |                |                                |          |
| Universidad Euskal Herriko<br>del País Vasco Universitatea | Informazio gehiago                      | Ikusi baldintzak Ikusi jarraibideak                                                                                                    |                       |                         |                |                                |          |
|                                                            | Herrialdea                              | Helmugako unibertsitatea                                                                                                    |                       | Arloa                   | Plazak         | Hilabete                       |          |
| Araba                                                      | Alemania                                | Christian-Albrechts-Universität zu Kiel 222                                                                                            | -idiomas y filol      | ogia                    | 2              | 9                              | <u>,</u> |
| Labor Faladata                                             |                                         | Freie Universität Berlin 222                                                                                                    | -idiomas y filol      | ogia                    | 1              | 10                             |          |
| Letren Fakuitatea                                          |                                         | Friedrich-Alexander-Universitaet Erlangen-Nuernberg 222                                                                                | -idiomas y filol      | 2                       | 10             |                                |          |
|                                                            |                                         | Friedrich-Schiller-Universität Jena 223                                                                                                | lengua materr         | a                       | 2              | 9                              | <u>_</u> |
|                                                            |                                         | Johann Wolfgang Goethe-Universität Frankfurt am Main 222                                                                               | -idiomas y filol      | ogia                    | 6              | 10                             | <u>,</u> |
|                                                            |                                         | PHILLIPPS-UNIVERSITÄT MARBURG 023                                                                                                    | -idiomas              |                         | 1              | 9                              | <b>P</b> |
|                                                            |                                         | Technische Universität Berlin 222                                                                                                    | -idiomas y filol      | ogia                    | 2              | 9                              | <u></u>  |
|                                                            |                                         | UNIVERSITAET TRIER 222                                                                                                    | -idiomas y filol      | ogia                    | 1              | 9                              | <u>1</u> |
|                                                            |                                         | Universität Leipzig 222                                                                                                    | -idiomas y filol      | ogia                    | 2              | 5                              | <u>1</u> |
|                                                            |                                         | 222                                                                                                    | -idiomas y filol      | ogia                    | 1              | 10                             | <u></u>  |
|                                                            |                                         | Universität Bremen 222                                                                                                    | -idiomas y filol      | ogia                    | 2              | 10                             | <u></u>  |
|                                                            |                                         | Universität Hamburg 222                                                                                                    | -idiomas y filol      | ogia                    | 3              | 6                              | <u>y</u> |
| Bilaketa ikastegiz                                         |                                         | 222                                                                                                    | -idiomas y filol      | ogia                    | 2              | 9                              | <u></u>  |
|                                                            |                                         | Universitat Konstanz 2222                                                                                                    | idiomas y filol       | ogia                    | 1              | 10                             |          |
| descieldes                                                 |                                         | Universität Oppakrück 200                                                                                                    | -idiomas y filol      | ogia                    | 4              | 10                             |          |
| Helmuqako unibertsitatea                                   |                                         | 222                                                                                                    | -idiomae y filol      | ogia                    | 2              | 5                              |          |
|                                                            |                                         | Universität Passau 222                                                                                                    | -idiomas y filol      | ogia                    | 2              | 6                              |          |
| Arloa / Titulazioa                                         |                                         | Universität Potsdam 2222                                                                                                    | -idiomas y filol      | ogia                    | 2              | 5                              |          |
|                                                            |                                         | Universität zu Köln 222                                                                                                    | -idiomas v filol      | ogia                    | 2              | 6                              |          |
| Bilatu Garbitu                                             | Austria                                 | Universität Klagenfurt 023                                                                                                    | -idiomas              |                         | 2              | 5                              |          |
| Informazio gehiago Ikusi baldint                           | zak Ikusi jarra                         | ibideak                                                                                                    |                       |                         |                |                                |          |
| Herrialdea                                                 |                                         | Helmugako unibertsitatea                                                                                                    | Plazak                | Lauhilabetealdi         | Pla<br>parteka | izak<br>itzen ditu             |          |
| Argentina                                                  | Unive                                   | rsidad Católica de Córdoba                                                                                                    | 2                     | 3                       | E              | Bai                            |          |
|                                                            | Unive                                   | rsidad Nacional de la Plata                                                                                                    | 5                     | 10                      | E              | Bai                            |          |
|                                                            | Unive                                   | rsidad Nacional Tres de Febrero                                                                                                    | 2                     | 4                       | E              | Ez                             |          |
| Bolivia                                                    | Unive                                   | rsidad Privada de Santa Cruz de la Sierra                                                                                              | 6                     | 12                      | E              | Bai                            |          |
| Brasil                                                     | Unive                                   | rsidade do Estado Santa Catarina                                                                                                    | 3                     | 6                       | E              | Bai                            |          |
| Bestelako helmugak                                         |                                         |                                                                                                    |                       |                         |                |                                |          |
| Unibertsitate arteko programa, Beste Nora                  | ako Batzuk                              |                                                                                                    |                       |                         |                |                                |          |
| Informazio gehiago Ikusi baldint:                          | zak Ikusijarra                          | ibideak                                                                                                    |                       |                         |                |                                |          |
| Herrialdea                                                 |                                         | Helmugako unibertsitatea                                                                                                    | Plazak                | Lauhilabetealdi         | Pla<br>parteka | azak<br>atzen dit              | u        |
| Amerikako Estatu Batuak                                    |                                         |                                                                                                    |                       |                         |                |                                | <b>1</b> |
|                                                            | Boise                                   | State University                                                                                                    | 1                     | 2                       | 8              | Bai                            | -        |
|                                                            | Boise                                   | State University<br>Carolina State University                                                                                          | 1                     | 2<br>10                 | 8              | Bai<br>Bai                     | , D      |
|                                                            | Boise<br>North<br>San (                 | State University<br>Carolina State University<br>Diego State University                                                                | 1<br>5<br>3           | 2<br>10<br>6            | 1              | Bai<br>Bai<br>Bai              | ,<br>,   |
|                                                            | Boise<br>North<br>San I<br>UNIV         | State University<br>Carolina State University<br>Diego State University<br>ERSITY OF TEXAS AT AUSTIN                                   | 1<br>5<br>3<br>5      | 2<br>10<br>6<br>10      | 1              | Bai<br>Bai<br>Bai<br>Bai       |          |
| Azerbaijan                                                 | Boise<br>North<br>San I<br>UNIV<br>AZER | State University<br>Carolina State University<br>Diego State University<br>ERSITY OF TEXAS AT AUSTIN<br>BAIJAN UNIVERSITY OF LANGUAGES | 1<br>5<br>3<br>5<br>1 | 2<br>10<br>6<br>10<br>2 | 8              | Bai<br>Bai<br>Bai<br>Bai<br>Ez |          |

Programaa bakoitzak hiru atal ditu:

Informazio gehiago: UPV/EHUren Nazioarteko Harremanak atariko web orrira lotutako esteka; programari buruzko informazio guztia biltzen da webgune horretan.

Ikusi baldintzak: Programan parte hartzeko betebeharrak eta baldintzak biltzen dituen dokumentua irekitzen duen esteka. Ikasleak dokumentu hori irakurri behar du, eta hartan jasotako baldintzak bete, eskatu duen mugikortasuna onartua izan ondoren. Inprimatu egin daiteke.

Ikusi argibideak: Nazioarteko Harremanak webguneko OSO GARRAN TZITSUA atalera lotuta dagoen esteka. Inprimatu egin daiteke.

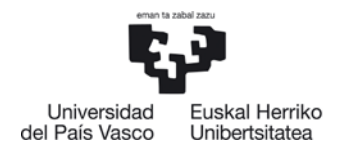

## 1.1 Mugikortasun en iraupen ari buruzko ohar garrantzitsuak

 Ikasleak, lauhileko egonaldia (1. edo 2. lauhilekoa) egitekotan badabil, sei hila bete arteko iraupen plazak bakarrik aukeratu ditzake.

## 1.2 Hizkuntza eskakizunak

Oso garrantzitsua da atal hau irakurtzea, litekeena delako harrera unibertsitateak hizkuntza eskakizunak ezartzea. Harrera unibertsitateak ezartzen dizkizun hizkuntza mailak eta akreditazioak kontsulta ditzakezu.

**LUPA** botoia: informazio gehigarri garrantzitsua izan dezakeen leiho bat zabaltzen du. Kasu honetan, ikasleari jakinarazten zaio beharrezkoa dela aleman ezagutzak eta ziurtagiri jakin batzuk edukitzea egon aldi bat egiteko unibertsitate honetan. Gainera, ikasleentzako informazio iruzkinen bat ere izan dezake:

| Mugikortasunari buru: | <mark>zko</mark> xehetasunen kontsult | a - Diálogo de página web                   | Conception of the | X |
|-----------------------|---------------------------------------|---------------------------------------------|-------------------|---|
| Programa:             | Erasmus +                             |                                             |                   |   |
|                       | Informazio gehiago                    | Ikusi baldintzak Ikusi jarraibideak         |                   |   |
| Helmugako unib.:      | Christian-Albrechts                   | s-Universität zu Kiel <b>Erasmus kodea:</b> | D KIEL01          |   |
| Plazak:               | 2                                     | Iraupena:                                   | 9 (Hilabeteak)    |   |
| Hizkuntza zehatzak:   | Alemana, Ingelesa                     |                                             |                   |   |
| Iruzkinak:            | B1 English B1 Gerr                    | man B1 in German OR English (no certific    | cate required)    |   |
|                       |                                       | Itxi                                        |                   |   |

## GARRANTZITSUA

Zure mugikortasun eskaera baloratzeko orduan kontuan hartua izan dadin, **hizkuntza ziurtagiriak aurkeztu** beharko dituzu derrigorrez eskaera egiteko epearen barruan:

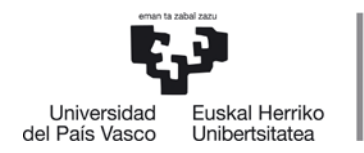

- **Zure zentroan**: Erasmuseko eta Beste Norakoko plazen kasuetan Helburuko Taulako zutabe zentroetan "denak" moduan markatuta ez daudenak.
- Nazioarteko Harremanetarako Bulegoan: Brasil eta Beste Norakoen kasuetan gogoratu aukeraketa Nazioarteko Harremanetarako Bulegoak egingo duela (Helburuko Taulako zutabe zentroetan "denak" moduan markatuta daudenak); hortaz, ezarritako epean bidali beharko dituzu derrigorrez mugikortasun horretarako eskatutako hizkuntza-ziurtagiriak helbide elektroniko certiidiomas.internacional@ehu.es

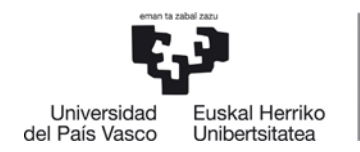

## 2 MUGIKORTASUN PROGRAMA BA TERA KO ESKA ERA EGI TEKOMODUA URRATSEZ URRATS:

Ikasleak GAUR aplikazioan duen profilaren bidez egin behar du eskaera: **UNIBERTSITATE TRUKEA- ESKAERAK- TRUKEKO PROGRAMAK:** 

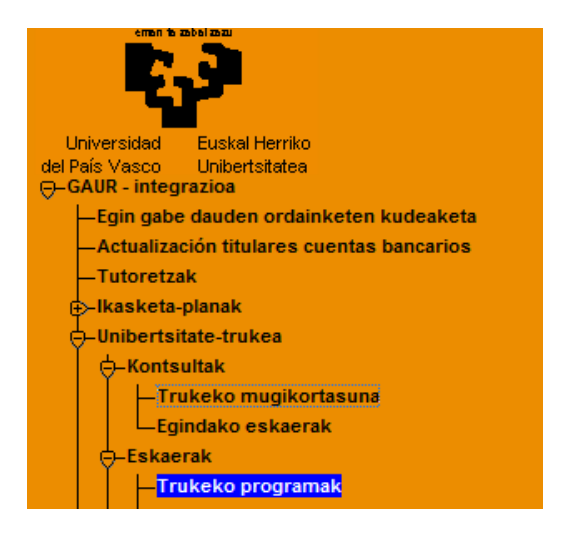

Hurrengo pantailan, datu pertsonalen eta helbidearen blokea aurkituko du ikasleak, jada beteta.

Garrantzitsua da honako hau kontuan hartzea: <u>daturen bat gaizki badago edo aldatu</u> <u>egi n nahi bada, ikasleak ikastegiko Idazkaritzara joan behar du,</u> ez Nazioarteko Harremanetarako Bulegora.

Bankuko datuen eremuak ere beteta ager daitezke, baldin eta aurretik mugikortasunen bat eskatu bada. Kasu horretan, datuak berrikusi egin behar dira.

Ikasleak bere kontu korrontearen datuak emango ditu, Nazioarteko Harremanetarako Bulegotik zuzenean jasoko dituen laguntzak ordaintzeko erabiliko dena. Beraz, ezinbestekoa da:

## – IKASLEA TITULARRA IZATEA.

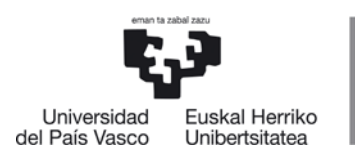

| atu pertsonala | 3                                       |                              |    |                |                                        |           |       |
|----------------|-----------------------------------------|------------------------------|----|----------------|----------------------------------------|-----------|-------|
| Agiri mota     | NAN                                     |                              |    | Agiri-zk.      |                                        |           |       |
| 1. abizena     | APELLID017493                           | 14                           |    | 2. abizena     | APELLIDO2                              |           |       |
| Izena          | NOMBRE                                  |                              |    | Jaioteguna     | 1.2.5                                  |           |       |
| Sexua          | Gizonezkoa                              |                              |    | Ezgaitasuna    | Ez                                     |           |       |
| Herrialdea     | Espainia                                |                              |    | Nazionalitatea | espainiar                              |           |       |
| Sailez         |                                         | · · ·                        |    | Herria         |                                        |           |       |
| Holbidoa       |                                         |                              |    |                |                                        |           |       |
| (ale mota      |                                         |                              |    | Kale-izena     |                                        |           |       |
| Atari-zk.      |                                         | Solairua                     | 30 | Letra          | A                                      | Eskailera |       |
| terrialdea     | Espainia                                | 1                            |    | Telefonoa      |                                        | PK        | 01009 |
| Probintzia     | Araba                                   |                              |    | Udalerria      | Gasteiz                                |           |       |
|                |                                         |                              |    |                |                                        |           |       |
| Bankuko datual | 3                                       | and the second second second |    |                |                                        |           |       |
| Titularra      |                                         |                              |    |                |                                        |           |       |
| Agiri mota     | NAN                                     | • •                          |    | Dokumentu-zk.  | XXXXXXXXXXXXXXXXXXXXXXXXXXXXXXXXXXXXXX |           |       |
| . abizena      | APELLIDO174                             | 1934                         |    |                |                                        |           |       |
| 2. abizena     | APELLIDO2                               |                              |    |                |                                        |           |       |
| izena          | NOMBRE                                  |                              |    |                |                                        |           |       |
| IBAN kontua    |                                         |                              |    |                |                                        |           |       |
| ES 00 000      | 000000000000000000000000000000000000000 | BIC                          |    |                |                                        |           |       |

Banku-kontu honetako datuak eta unibertsitateko gestio akademikoaren erregistroan daudenak desberdinak izan daitezke.

 Kontu korrontearen datu guztiek zuzenak eta zenbakizkoak izan behar dute, punturik, komarik eta inolako zeinurik gabe. Bestela, pantaila bat irekiko da, errore mezu batekin.

Jarraitu

OHARRA: sistemak kontu korronte nazionalak bakarrik onartzen ditu, eta BIC eremua zuri utziko du.

## EGIAZTA EZAZU: OSO DATU GARRANTZITSUA DA. KONTU KORRONTEA GAIZKI SARTUZ GERO, ERROREAK ETA ITZULKETAK EGON DAITEZKE, ETA ATZERATU EGIN DAITEKE LAGUNTZAREN KOBRANTZA.

Ikasleak nahitaez sartu behar ditu bankuko datuak, hurrengo pantailara sartu ahal izateko, **JARRAITU** botoia erabilita.

Pantaila horretan ikaslearen datu akademikoak agertzen dira, eta "Eguneratu datu pertsonalak" blokean, harremanetarako telefonoak eta helbide elektronikoa <u>nahitaez</u> sartu behar du (jada agertzen badira, berrikusi egin behar ditu, eta aldatu, behar izanez gero).

 Ikasleak kontuan hartu behar du, eta hala jakinarazten zaio, jakinarazpena k erakundeko posta elektronikoaren (ikasle) bidez jasoko dituela. Beraz, mezu horiek berbideratu beharko ditu egunero erabili ohi duen helbidera.

7

| Universidad<br>del País Vasco   |                       | NAZIOARTEKO<br>BIKAINTASUN<br>CAMPUSA<br>CAMPUS DE<br>EXCELENCIA<br>INTERNACIONAL |                                    |                  | EUSKA                              | RA, KULTURA ETA NAZIOARTEKOTZEAREN ARLOKO<br>ERREKTOREORDETZA<br>VICERRECTORADO DE EUSKERA, CULTURA E<br>INTERNACIONALIZACIÓN |                                                           |
|---------------------------------|-----------------------|-----------------------------------------------------------------------------------|------------------------------------|------------------|------------------------------------|----------------------------------------------------------------------------------------------------|-----------------------------------------------------------|
| Ikaslearen datua                | k                     |                                                                                   |                                    |                  |                                    |                                                                                                    |                                                           |
| NAN                             |                       |                                                                                   |                                    |                  | Ikaslea                            |                                                                                                    |                                                           |
| Ikastegia                       |                       |                                                                                   |                                    |                  | Titulazioa                         |                                                                                                    |                                                           |
| Eguneratu datu po               | ertsonalak            |                                                                                   |                                    |                  |                                    |                                                                                                    |                                                           |
| 1. telefonoa                    |                       |                                                                                   |                                    |                  |                                    | 2. telefon                                                                                                    | oa                                                        |
| Helb.el.                        |                       |                                                                                   |                                    |                  |                                    |                                                                                                    |                                                           |
| Gogoratu zure mugi<br>dituzula. | kortasunaren tramita: | zioari et                                                                         | a jarraipenari buruzko jaki<br>Atz | inarazpe<br>Zera | n eta jarraibide guzti<br>Jarraitu | iak, EHUk e                                                                                                    | :man dizun erakundeko posta elektronikoan (ikasle) jasoko |

NAHITAEZKO datuak sartu edo egiaztatu ondoren, hurrengo pantailan sar daiteke, **JARRAITU** botoia sakatuta. Eremu guztiak beteta agertuko dira, adibide honetan datuak agertzen ez badira ere, Datuak Babesteko Legeagatik (DBL).

| Ikasle | earen datuak |                                                        |            |         |               |                          |
|--------|--------------|--------------------------------------------------------|------------|---------|---------------|--------------------------|
| NAN    |              |                                                        |            | Ikaslea |               |                          |
| Datu a | kademikoak   |                                                        |            |         |               |                          |
| Haut.  | Ikastegia    |                                                        | Titulazioa |         | Irekitze-data | Azken matrikula-<br>data |
| Eskae  | era mota     |                                                        |            |         |               |                          |
|        |              | ®Latino-Amerika<br>- Bestelako helmugak<br>- Erasmus + |            |         |               |                          |

ESKAERA BERRIA botoia sakatuta, ikaslea hurrengo pantailan sartuko da. Mugikortasun aukerak agertukozaizkio, programen arabera.

| Datu akademikoak                          |                                                     |            |        |      |                 |          |  |
|-------------------------------------------|-----------------------------------------------------|------------|--------|------|-----------------|----------|--|
| NAN                                       |                                                     | Ikaslea    |        |      |                 |          |  |
| Ikastegia                                 |                                                     | Titulazioa |        |      |                 |          |  |
| Inibertsitate arteko<br>programak         | Trukatze-aukerak                                    |            |        |      |                 |          |  |
| atino-Amerika                             | Helmugako unibertsitatea                            |            | Plazak | Irau | ipena           |          |  |
| rasmus +                                  | Universidad Católica de Córdoba (Argentina)         |            | 2      | 3    | Lauhilabetealdi |          |  |
| stelako helmugak                          | Universidad Nacional de la Plata (Argentina)        |            | 5      | 10   | Lauhilabetealdi | ,        |  |
| errialdea                                 | Universidad Nacional Tres de Febrero (Argentina)    |            | 2      | 4    | Lauhilabetealdi | ,        |  |
| Hautatu                                   | Universidad Privada de Santa Cruz de la Sierra (Bol | ivia)      | 6      | 12   | Lauhilabetealdi | <u>,</u> |  |
|                                           | Universidade do Estado Santa Catarina (Brasil)      |            | 3      | 6    | Lauhilabetealdi | <u>,</u> |  |
| utatutako helmugak<br><b>skaera-urtea</b> | 4                                                   |            |        | 11   |                 |          |  |
| ograma Ho                                 | elmugako unibertsitatea                             |            | Plazak |      | Iraupena        |          |  |
| Atzera Jarraitu                           | 1                                                   |            |        |      |                 |          |  |
| ovilidad.internacional@                   | ehu.eus 8                                           |            |        | BIZK | ΑΙΚΟ CAMPU      | ISA      |  |

www.ehu.eus

Nazioarteko Harremanetarako Bulegoa Liburutegiaren eraikina, 2. solairua Sarriena auzoa z/g 48940 Leioa

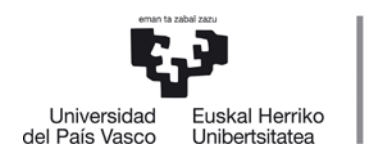

"Datu akademikoak" blokea beteta agertuko da (datuak ezabatu, dira DBLgatik). Pantailan mugitzeko, eta norako guztiak ikusten ez badira, eskuineko barra erabil daiteke.

**LUPA** botoia ere erabili daiteke (ikus "Mugikortasun kontsulta" atala zertarako balio duen jakiteko).

Adibide honetan, Latinoamerika programan parte hartzen duten unibertsitateak ikus daitezke, ezkerreko zutabean. Gainera, bilaketa mugatu daiteke, herrialdeak, programa bakoitzaren barnean, HAUTATU botoia erabilita.

SASKIA botoiaren bidez (norako bakoitzaren eskuinean), norako bat baino gehiago aukeratu daitezke, programa berekoak edo beste programa batzuetakoak:
aukera gehien jota. Norakoak erantsi ahala, "Hautatutako helmugak" blokean agertuz joango dira.

| Datu akademikoak                  |                 |                                                          |        |        |       |                     |  |
|-----------------------------------|-----------------|----------------------------------------------------------|--------|--------|-------|---------------------|--|
| NAN                               |                 | I                                                        | kaslea |        |       |                     |  |
| Ikastegia                         |                 | Titulazioa                                               |        |        |       |                     |  |
| Unibertsitate arteko<br>programak |                 | Trukatze-aukerak                                         |        |        |       |                     |  |
| Latino-Amerika                    |                 | Helmugako unibertsitatea                                 |        | Plazak | Ira   | upena               |  |
| Erasmus +                         |                 | Universidad Católica de Córdoba (Argentina)              |        | 2      | 3     | Lauhilabetealdi     |  |
| Bestelako helmugak                |                 | Universidad Nacional de la Plata (Argentina)             |        | 5      | 10    | Lauhilabetealdi     |  |
| 1errialdea                        |                 | Universidad Nacional Tres de Febrero (Argentina)         |        | 2      | 4     | Lauhilabetealdi     |  |
| Hautatu herrialdea 💌              |                 | Universidad Privada de Santa Cruz de la Sierra (Bolivia) |        | 6      | 12    | Lauhilabetealdi     |  |
| Hautatu                           |                 | Universidade do Estado Santa Catarina (Brasil)           |        | 3      | 6     | Lauhilabetealdi     |  |
|                                   |                 | 4                                                        |        |        |       |                     |  |
| Hautatutako helmuga               | ık              |                                                          |        |        |       |                     |  |
| Eskaera-urtea                     | 2015/16         |                                                          |        |        |       |                     |  |
| Programa                          | Helmuga         | ko unibertsitatea                                        | Plazak |        | Iraup | ena                 |  |
| Erasmus +                         | Universitä      | ät Hamburg (Alemania)                                    | 2      |        | 9     | Hilabete            |  |
| Erasmus +                         | Friedrich-      | Alexander-Universitaet Erlangen-Nuernberg (Alemania)     | 2      |        | 10    | Hilabete            |  |
| Latino-Amerika                    | Universid       | ad Católica de Córdoba (Argentina)                       | 2      |        | 3     | Lauhilabetealdi     |  |
|                                   | a section and a | ad National Total de Cabaras (Assession)                 | 2      |        | 4     | Contraction and and |  |

Pantaila honetan norako bat baino gehiago hautatu dira:

Norako bat hautatzean akatsik eginez gero, ezabatu egin daiteke, **ZAKARRONTZIA** botoia erabilita, eta beste norako bat hautatu, **SASKIA** botoiaren bidez.

Baimendutakoak baino norako gehiago aukeratzen direnean, sistemak errore abisua ematen du, eta ikasleak gehiegiz aukeratu dituenak ezabatu behar ditu.

Hurrengo pantailan sartzeko, **JARRAITU** botoia sakatu behar da.

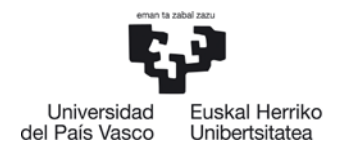

"Datu akademikoak" blokea beteta agertuko da (datuak ezabatu dira, DBLgatik).

<u>Pantaila honetan</u>, egin duen **hautaketa berrikus** <u>dezake berriro</u>ikasleak, <u>eta **nahastu**</u> <u>egin bada edo</u> <u>interesatzen ez bazaio</u>, atzera egin dezake aurreko pantailara, ATZERA <u>botoia sakatuta</u>, <u>norakoak ezabatzeko eta dagozkion aldaketan</u> egiteko. Gainera, hautatutako norakoen ordena ere alda dezake, eta, lauhileko bateko mugikortasunen kasuan, egonaldia egin nahi duen lauhilekoa aukeratu.

| Datu akademikoak |                                                                         |                               |                                 |                  |                     |                                       |             |                 |          |  |  |  |  |
|------------------|-------------------------------------------------------------------------|-------------------------------|---------------------------------|------------------|---------------------|---------------------------------------|-------------|-----------------|----------|--|--|--|--|
|                  |                                                                         |                               |                                 |                  |                     |                                       |             |                 |          |  |  |  |  |
| NAN              |                                                                         |                               |                                 | Ikaslea          |                     |                                       |             |                 |          |  |  |  |  |
| Ikastegia        | a                                                                       |                               |                                 | Titulazio        | Da                  |                                       |             |                 |          |  |  |  |  |
|                  |                                                                         |                               |                                 |                  |                     |                                       |             |                 |          |  |  |  |  |
| Eglaztatu e      | Egiaztatu eta zehaztu zure lehentasun-ordena eta egonaldiaren iraupena. |                               |                                 |                  |                     |                                       |             |                 |          |  |  |  |  |
| Hautatutako h    | elmugak                                                                 |                               |                                 |                  |                     |                                       |             |                 |          |  |  |  |  |
| Eskaera-urtea    | 2015/16                                                                 |                               | Bestelako au                    | ukeretan interes | satua 🔲             |                                       |             |                 |          |  |  |  |  |
| Programa         | Helmugako uni                                                           | ibertsitatea                  |                                 | Ord. zk.         | Irau                | pena                                  | Lauhil.     | Haut. lauhil.   |          |  |  |  |  |
| Erasmus          | Universität Ham                                                         | nburg (Alemania)              |                                 | 1                | 9                   | Hilabete                              |             |                 | <u>,</u> |  |  |  |  |
| Erasmus          | Friedrich-Alexa                                                         | nder-Universitaet Erlangen-Ni | uernberg (Alemania)             | 2                | 10                  | Hilabete                              |             |                 | <b></b>  |  |  |  |  |
| Latino-Amerika   | Universidad Ca                                                          | tólica de Córdoba (Argentina) |                                 | 3                | 3                   | Lauhilabetealdi                       | 1 💌         | 1° 💌            | <u>_</u> |  |  |  |  |
| Latino-Amerika   | Universidad Na                                                          | cional Tres de Febrero (Arger | tina)                           | 4                | 4                   | Lauhilabetealdi                       | 1 💌         | 1° 💌            | <b></b>  |  |  |  |  |
| Azaloon-mon      | aria                                                                    |                               |                                 |                  |                     |                                       |             |                 |          |  |  |  |  |
| Justifikatu mugi | kortasun-eskae                                                          | ra: horretarako, adierazi I   | JPV-FHUn zein ikasturtetan matr | ikulatuta zaude  | n, maila, ikasoaial | . KAP edo helmuga                     | ko uniberts | sitatean eningo | duzun    |  |  |  |  |
| masterra eta ari | azoitu zure esk                                                         | aera:                         |                                 |                  | ,                   | · · · · · · · · · · · · · · · · · · · |             |                 |          |  |  |  |  |
|                  | En di                                                                   | chas universidades ha         | y asignaturas que estan re      | lacionadas co    | n mi estudio        |                                       | <u> </u>    |                 |          |  |  |  |  |
|                  |                                                                         |                               |                                 |                  |                     |                                       |             |                 |          |  |  |  |  |
|                  |                                                                         |                               |                                 |                  |                     |                                       |             |                 |          |  |  |  |  |
|                  |                                                                         |                               |                                 |                  |                     |                                       |             |                 |          |  |  |  |  |
|                  |                                                                         |                               |                                 |                  |                     |                                       |             |                 |          |  |  |  |  |
|                  |                                                                         |                               |                                 |                  |                     |                                       | ~           |                 |          |  |  |  |  |
|                  |                                                                         |                               |                                 |                  |                     |                                       |             |                 |          |  |  |  |  |
| Aurreko Erasm    | us ikasle                                                               |                               |                                 |                  |                     |                                       |             |                 |          |  |  |  |  |
| Ika              | asketen ad.                                                             |                               |                                 | Urtea            |                     |                                       |             |                 |          |  |  |  |  |
| Non              |                                                                         |                               |                                 | Ikasketa         | ık                  |                                       |             |                 |          |  |  |  |  |
|                  |                                                                         |                               | <b>^</b>                        |                  |                     |                                       |             | *               |          |  |  |  |  |
|                  |                                                                         |                               | ·                               |                  |                     |                                       |             | *               |          |  |  |  |  |

- **AZALPEN MEMORIA** nahitaez bete beharreko eremu bat da, eta ikastegiak baloratu dezake, hautapen prozesuan. Kontsultatu zure ikastegiko webgunean eta galdetu koordinatzaileari zer datu sartu behar diren memorian.
- AURREKO ERASMUS IKASLEA: beste unibertsitate batean edo U
   <u>PV/EHUN ERASMUS mugikortasunean</u> parte hartu duen ikasleak
   IKASKETEN AD. markatu behar du, eta URTEA, NON eta IKASKETAK
   eremuak aktibatuko zaizkio, ondoko adibidean ikus daitekeen moduan.
   Erasmus <u>ikasketak edo praktikak</u> mugikortasun programan parte hartu
   ez badu, ez du adierazlehori markatu beharko.
- BESTELAKO AUKERETAN INTERESATUA botoia: lehenetsita aktibatuta dago

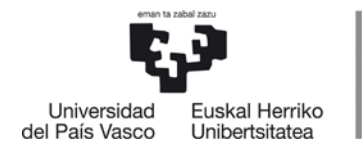

ikaslea beste aukera batzuetan interesatuta dagoenean, eskatutako 8 aukeretako bat ere esleitzen ez bazaio. Hala ez bada, desaktibatu egin beharko duzu.

- Fase honetan parte hartu nahi ez baduzu, mesedez, desaktibatu lauki hau.

Datu guztiak egiaztatu ondoren, hurrengo pantailan sar daiteke, **JARRAITU** botoia sakatuta.

HURRENGO PANTAILA AGERTZEN DA, DATUAK BERRIRO BERRIKUSTEA ESKATZEN DI ONA IKASLEARI. AKATSIK BADAGO EDO DATUREN BAT ALDATU NAHI IZANEZ GERO, AURREKO PANTAILETARA ITZUL DAITEKE, ATZERA BOTOIAREN BIDEZ.

Behin datu guztiak egiaztatuta, eskaera prozesua amaitzen da, **AMAI TU** botoia erabilita.

| Datu akademikoak |            |
|------------------|------------|
| NAN              | Ikaslea    |
| Ikastegia        | Titulazioa |

#### Zure eskaera amaitu baino lehen, berrikusi datuak.

| Hautatutako helmugak                |                                                                                                    |                       |                     |          |    |                 |         |               |           |  |  |
|-------------------------------------|----------------------------------------------------------------------------------------------------|-----------------------|---------------------|----------|----|-----------------|---------|---------------|-----------|--|--|
| Eskaera-urtea                       | 2015/16                                                                                                    | Best                  | elako aukeretan int | eresatua |    |                 |         |               |           |  |  |
| Programa                            | Helmugako unibertsitatea Ord. zk.                                                                                                    |                       |                     |          |    |                 | Lauhil. | Haut. lauhil. |           |  |  |
| Erasmus                             | Universität Hamburg (Alemania)                                                                                                    |                       |                     | 1        | 9  | Hilabete        |         |               | <u>jo</u> |  |  |
| Erasmus                             | Friedrich-Alexander-Universitaet Erlanger                                                                                                    | -Nuernberg (Alemania) |                     | 2        | 10 | Hilabete        |         |               | <u>p</u>  |  |  |
| Latino-Amerika                      | Universidad Católica de Córdoba (Argenti                                                                                                    | na)                   |                     | 3        | 3  | Lauhilabetealdi | 1       | 1             | <u>,</u>  |  |  |
| Latino-Amerika                      | Universidad Nacional Tres de Febrero (Ar                                                                                                    | gentina)              |                     | 4        | 4  | Lauhilabetealdi | 1       | 1             | <u>ja</u> |  |  |
| Justifikatu mugi<br>masterra eta ar | Azalpen-memoria<br>Justifikatu mugikortasun-eskaera; horretarako, adierazi UPV-EHUn zein ikasturtetan matrikulatuta zauden, maila, ikasgaiak, KAP edo helmugako unibertsitatean egingo duzun<br>masterra eta arrazoitu zure eskaera:<br>En dichas universidades hay asignaturas que estan relacionadas con mi estudio |                       |                     |          |    |                 |         |               |           |  |  |
| Aurreko Erasm                       | us ikasle                                                                                                    |                       |                     |          |    |                 |         |               |           |  |  |
| Ikasketen ad.                       |                                                                                                    |                       | Urtea               |          |    |                 |         |               |           |  |  |
| Non                                 |                                                                                                    |                       | Ikasketak           |          |    |                 |         |               |           |  |  |
|                                     |                                                                                                    | •                     |                     |          |    |                 |         | A<br>T        |           |  |  |
|                                     |                                                                                                    | At                    | zera Amaitu         |          |    |                 |         |               |           |  |  |

Hurrengo pantaila agertuko da, eskaera zuzen egin dela eta adjudikatzeko zain

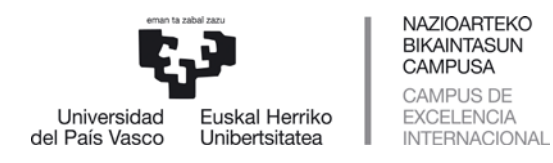

#### gelditzen dela adierazten duena.

| Eskaera al      | datu da  |                  |     |            |                    |
|-----------------|----------|------------------|-----|------------|--------------------|
| Datu akademi    | koak     |                  |     |            |                    |
|                 |          |                  |     |            |                    |
| NAN             |          |                  |     | Ikaslea    |                    |
| Ikastegia       |          |                  |     | Titulazioa |                    |
|                 |          |                  |     |            |                    |
| Eskaeraren datu | Jak      |                  |     |            |                    |
|                 | Eskaera- | urtea            | Esk | aera-zk.   | Eskaera-egoera     |
|                 |          | 14868            |     |            | Adjudikatzeko zain |
|                 |          |                  |     |            |                    |
|                 |          | <b>Inprimatu</b> |     |            |                    |

**INPRIMATU** botoiaren bidez, ikasleak eskaeraren ordezkagiria inprimatu dezake, bere ikastegian dagokion epean entregatzeko (**IKASTEGIAK HALA ESKATUZ GERO**), hizkuntza ziurtagiriekin batera.

Hurrengo pantailan, gutxi gorabeherako inprimatutako eskaera bat ikus daiteke (datu pertsonalak ezabatuta,DBLgatik).

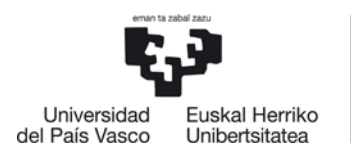

## ERASMUS LATINO-AMERIKA BESTE NORAKOAK

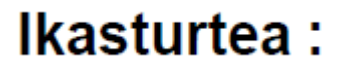

# Eskaera

## 1) Datu pertsonalak

Dokumentazioa bidaltzeko helbide iraunkorra Bankuko datuak

#### 2) Datu akademikoak

Adierazi EHUko zein ikasturtetan eta ikastegitan egongo zaren matrikulatuta, atzerriko egonaldian egongo zarenean

| Maila: 2                         | Ikastegia Letren Fakultatea |                |
|----------------------------------|-----------------------------|----------------|
| Titulazioa: <b>Filologiako G</b> | radua                       | Campusa: Araba |

#### 3) Mugikortasun-datuak

| LEHENTASUN-<br>ZENBAKIA | UNIBERTSITATEA                                      | HERRIALDEA | Adierazi lauhilekoa edo<br>lauhilekoak* |
|-------------------------|-----------------------------------------------------|------------|-----------------------------------------|
| 1                       | Universität Hamburg                                 | Alemania   | Ikasturte osoa                          |
| 2                       | Friedrich-Alexander-Universitaet Erlangen-Nuernberg | Alemania   | Ikasturte osoa                          |
| 3                       | Universidad Católica de Córdoba                     | Argentina  | Lehena                                  |
| 4                       | Universidad Nacional Tres de Febrero                | Argentina  | Lehena                                  |

#### 4) "ERASMUS" ikasketen aurreko bekarik

Ez

Deklaratzen dut aurretik aipatutako datuak benetakoak direla

## 5) Eskatutako 8 nazioarteko helmugatatik bat ere ez badizute hautatzen, bestelako helmugaren bat nahiko zenuke zure ikastegiko koordinatzaileak proposatuz gero:

Ez

Data:

2015eko azaroaren 13an

Datu Pertsonalen Babesari buruzko abenduaren 13ko 15/1999 Lege Organikoko 5. artikuluan ezarritakoaren arabera, jakinarazten dizuegu inprimaki nonetako datuak Euskal Herriko Unibertsitateko erregistro informatiko batean sartuko direla

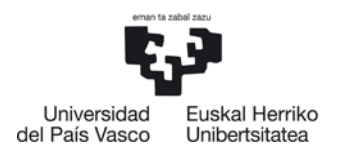

## Universidad del País Vasco

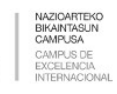

ERASMUS LATINO-AMERIKA BESTE NORAKOAK

## Ikasturtea :

Fecha:

#### AZALPEN-MEMORIA:

Justifikatu mugikortasun-eskaera, adierazi UPV-EHUn zein ikasturtetan matrikulatuta zauden, maila, ikasgaiak, KAP edo helmugako unibertsitatean egingo duzun masterra eta arrazoitu zure eskaera.

En dichas universidades hay asignaturas que estan relacionadas con mi estudio

BIZKAIKO CAMPUSA Nazioarteko Harremanetarako Bulegoa Liburutegiaren eraikina, 2. solairua Sarriena auzoa z/g 48940 Leioa

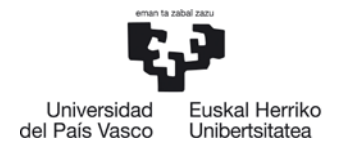

Ikasleak mezu elektroniko hau jasoko du bere **IKASLE postontzian**:

\_\_\_\_\_

Ikasleagurgarria:

Koordinazioaren eta Nazioarteko Harremanen Arloko Errektoreordetzaren mugikortasun- programetan parte hartu ahalizateko egin duzun online eskaera delaeta, gogorarazten dizugu:

Zure mugikortasun-eskaeraren ebaluaziorako kontuan har daitezen, dagozkion hizkuntza-ziurtagiriak zureikastegian edo Nazioarteko Harremanetarako Bulegoan aurkeztu beharko dituzu ezarritako epean.

**GARRANTSITSUA**: Amerika Latinoa eta Beste Norako Batzuk programen kasuan, zeinetan Nazioarteko Harremanen bulegoak esleitzen dituen (atzerriko unibertsitateen taulako IKASTEGIAK zutabean DENAK gisa markatutakoak) atzerriko unibertsitateak eskatutako hizkuntza agiriaren kopia aurkeztu beharko da nahitaez Leioako Nazioarteko Harremanen bulegoan, eskaerak aurkezteko epearen barruan. Agiri hau aurkezteko Nazioarteko Harremanen Bulegoaren helbide elektronikora bidali behar du ikasleak: certiidiomas.internacional@ehu.es

Online eskaera gauzatu eta eskaerak egiteko epea bukatu ondoren, egun izango dituzu (XXko XX XXtik XXra, biak barne), eman gabeko agiriak aurkezteko.

Zure eskaeraren egoeraren berri zure profilaren bidez izango duzu eta XXren XXan plazen behin betiko esleipena eta itxarote-zerrendan geratutako eskaerak argitaratuko dira.

Eskerrik asko eskaera egiteagatik!

Nazioarteko Harremanetarako Bulegoa

http://www.ehu.eus/eu/web/nazioarteko-harremanak/home

----- -----

\_\_\_

Ikasleak mezu hau jasoko du 8 norako arte eransteko bere eskaera aldatzera sartzen den aldi bakoitzean, ondoren azaltzen den moduan.

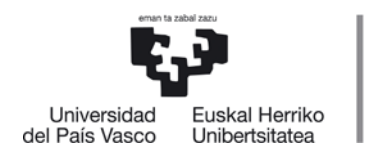

Ikaslea aplikaziotik irten daiteke, eskaera egin ondoren, GAUR aplikazioaren menuko **IRTEN** sakatuta:

NAZIOARTEKO

BIKAINTASUN

CAMPUSA

CAMPUS DE

EXCELENCIA

INTERNACIONAL

| Universidad Euskal Herriko                          |   |
|-----------------------------------------------------|---|
| del País Vasco Unibertsitatea<br>⊐⊢GAUR⊸integrazioa |   |
| Equip cabe dauden ordainketen kudeaketa             |   |
| Actualización titulares cuentas bancarios           |   |
|                                                     |   |
| r⊱-lkasketa-planak                                  |   |
| ∏<br>⊝–Unibertsitate-trukea                         |   |
|                                                     |   |
| Trukeko mugikortasuna                               |   |
| Egindako eskaerak                                   |   |
| – Eskaerak                                          |   |
| Trukeko programak                                   |   |
| Autonomoaren eskaera                                |   |
| – Konpromisoa                                       |   |
| Egin konpromisoa                                    |   |
| ⊖-Egiaztagiriak                                     |   |
| Espediente akademikoa                               |   |
| ⊕–Doktoregoa                                        |   |
| ⊕–Errolda                                           |   |
| ⊕– SMS zerbitzuak                                   |   |
| ⊕–Matrikulak                                        |   |
| ⊕-Ikasleen iritziaren inkesta                       |   |
| ⊕–Practicumeko inkestak                             |   |
| ⊕–Tituluak                                          |   |
| ⊕–Azterketak                                        |   |
| ⊕–Ekarpenak                                         |   |
| ⊕-Espedienteak                                      |   |
| – Nahitaezko praktikak                              |   |
| -Borondatezko praktikak                             |   |
|                                                     |   |
| +>-Desgaitasun-zerbitzua                            |   |
| Posta kontua eta LDAR konteultatu                   | 1 |
| Iniberteiteteko tvartelaren PIN kodea kontoultata   |   |
| Erabiltzailea eta pasabitza aldatu                  |   |
| litten                                              |   |
|                                                     |   |

Ikasleak noiznahi **Kontsulta** dezake bere eskaera zer egoeratan dagoen:

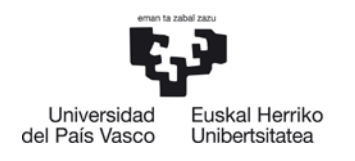

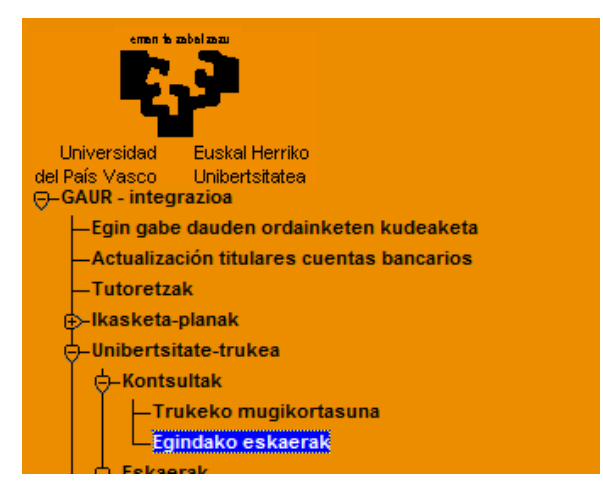

Urte desberdinetan eginiko eskaerak baditu, pantaila hau agertuko zaio, kontsultatu nahi duen urteasartzeko.

Datu pertsonalak ezabatu dira goiburutik, DBL gatik:

| Datu akadem                                                                           | ikoak                                             |                                                                                                    |                                                   |               |                                                                                 |                                  |
|---------------------------------------------------------------------------------------|---------------------------------------------------|----------------------------------------------------------------------------------------------------|---------------------------------------------------|---------------|---------------------------------------------------------------------------------|----------------------------------|
| NAN                                                                                   |                                                   |                                                                                                    |                                                   |               |                                                                                 |                                  |
| Ikastegia                                                                             |                                                   |                                                                                                    |                                                   |               |                                                                                 |                                  |
| Programak                                                                             |                                                   |                                                                                                    |                                                   |               |                                                                                 |                                  |
| Beste eskae                                                                           | rak                                               |                                                                                                    |                                                   |               |                                                                                 |                                  |
|                                                                                       |                                                   |                                                                                                    |                                                   |               |                                                                                 |                                  |
| Diru-laguntz                                                                          | ak                                                |                                                                                                    |                                                   |               |                                                                                 |                                  |
| Diru-laguntz<br>Egindako eskaer                                                       | ak mugikortasun                                   | -urte honetarako: 2015/16                                                                                                    |                                                   |               |                                                                                 |                                  |
| Diru-laguntz<br>Egindako eskaer<br>Eskaera-zk.                                        | ak mugikortasun<br>14868                          | -urte honetarako: 2015/16<br>Inprimakia                                                                                                    |                                                   |               |                                                                                 |                                  |
| Diru-laguntz<br>Egindako eskaer<br>Eskaera-zk.<br>Lehentasun-zk.                      | ak mugikortasun<br>14868<br>Programa              | -urte honetarako: 2015/16<br>Inprimakia<br>Helmugako unibertsitatea                                                                                                    | Iraupena                                          | Lauhileko-zk. | Egoera                                                                          | Eskaera-                         |
| Diru-laguntz<br>Egindako eskaer<br>Eskaera-zk.<br>Lehentasun-zk.<br>© 1               | ak mugikortasun<br>14868<br>Programa<br>Erasmus + | -urte honetarako: 2015/16<br>Inprimakia<br>Helmugako unibertsitatea<br>Universität Hamburg (Alemania)                                                                                                    | <b>Iraupena</b><br>9 Hilab                        | Lauhileko-zk. | <b>Egoera</b><br>Adjudikatzeko zain                                             | Eskaera<br>20                    |
| Diru-laguntz<br>Egindako eskaer<br>Eskaera-zk.<br>Lehentasun-zk.<br>© 1<br>0 2        | ak mugikortasun<br>14868<br>Programa<br>Erasmus + | -urte honetarako: 2015/16<br>Inprimakia<br>Helmugako unibertsitatea<br>Universität Hamburg (Alemania)<br>Friedrich-Alexander-Universitaet Erlangen-Nuernberg<br>(Alemania)                                                | <b>Iraupena</b><br>9 Hilab<br>10 Hilab            | Lauhileko-zk. | <b>Egoera</b><br>Adjudikatzeko zain<br>Adjudikatzeko zain                       | <b>Eskaera</b><br>20<br>20       |
| Diru-laguntz<br>Egindako eskaer<br>Eskaera-zk.<br>Lehentasun-zk.<br>0 1<br>0 2<br>0 3 | ak mugikortasun<br>14868<br>Programa<br>Erasmus + | -urte honetarako: 2015/16<br>Inprimakia<br>Helmugako unibertsitatea<br>Universität Hamburg (Alemania)<br>Friedrich-Alexander-Universitaet Erlangen-Nuernberg<br>(Alemania)<br>Universidad Católica de Córdoba (Argentina) | <b>Iraupena</b><br>9 Hilab<br>10 Hilab<br>1 Lauhi | Lauhileko-zk. | <b>Egoera</b><br>Adjudikatzeko zain<br>Adjudikatzeko zain<br>Adjudikatzeko zain | <b>Eskaera</b><br>20<br>20<br>20 |

**INPRIMAKIA** botoiaren bidez, eskaeraren ordezkagiria inprimatu daiteke berriro, nahi bezain bat aldiz.

Ikasleak bere eskaeraren egoera kontsulta dezake pantailan (ADJUDIKATZEKO ZAIN, kasu honetan). Behin plazak adjudikatuta, egoera aldatu egingo da.

Gainera, **XEHETASUNAK** botoia erabilita, norako bat hautatu ondoren, hari buruzko datu gehiago lor daitezke:

Xehetasunak

| Universidad<br>del País Vasco Euskal Herriko<br>Unibertsitatea NAZIOARTEKO<br>BIKAINTASUN<br>CAMPUSA<br>CAMPUS DE<br>EXCELENCIA<br>INTERNACIONAL |                     |                | Koordina<br>Vi | ZIOAREN ETA NAZIOAR | TEKO HARREMANEN ARLOKO<br>ERREKTOREORDETZA<br>DORDINACIÓN Y RELACIONES<br>INTERNACIONALES |
|----------------------------------------------------------------------------------------------------|---------------------|----------------|----------------|---------------------|-------------------------------------------------------------------------------------------|
| Datu akademikoak                                                                                                    |                     |                |                |                     |                                                                                           |
| NAN                                                                                                    |                     |                |                |                     |                                                                                           |
| Ikastegia                                                                                                    |                     |                |                |                     |                                                                                           |
| Programak                                                                                                    |                     |                |                |                     |                                                                                           |
| Beste eskaerak                                                                                                    |                     |                |                |                     |                                                                                           |
| Diru-laguntzak                                                                                                    |                     |                |                |                     |                                                                                           |
| Eskaera                                                                                                    |                     |                |                |                     |                                                                                           |
| Eskaera-urtea                                                                                                    | 2015/16             |                |                |                     |                                                                                           |
| Eskaera-zk.                                                                                                    | 14868               | Lehentasun-zk. | 1              | Programa            | Erasmus +                                                                                 |
| Helmugako unibertsitatea                                                                                                    | Universität Hamburg |                |                | Herrialdea          | Alemania                                                                                  |
| Hilabete                                                                                                    | 9                   | Lauhileko-zk.  |                |                     |                                                                                           |
| Egoera                                                                                                    | Adjudikatzeko zain  |                | Eskaera-data   | 2015/11/13          |                                                                                           |
| Atzera                                                                                                    |                     |                |                |                     |                                                                                           |

**ATZERA** botoia sakatuta, mugikortasun guztiak agertzen diren hasierako pantailara itzultzen da, etaaplikaziotik **IRTEN** daiteke.

### **3 ESKAERA ALDATZEA**

8 aukerak bete ez direnean, ikaslea GAUR aplikazioko bere profiletik sar daiteke, eskabide epea amaitu ezbada, norako berriak eransteko soilik, 8 aukerak osatu arte.

## EZIN IZANGO DU AURRETIK HAUTATU DUEN NORAKORIK ALDATU ETA BERRIRO URRATS GUZTIAK EGIN BEHARKO DITU AMAIERARA IRITSI ARTE.

Adibide honetan, ikasleak 4 aukera hautatu ditu bere mugikortasun eskaeran, eta berriro sartu da, epearen barnean, beste norako bat eransteko.

| Datu akademikoak |            |
|------------------|------------|
| NAN              | Ikaslea    |
| Ikastegia        | Titulazioa |
| -                |            |

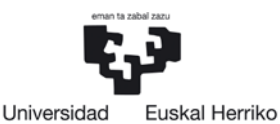

Unibertsitatea

del País Vasco

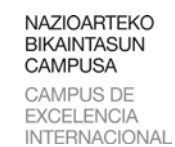

| Unibertsitate arteko<br>programak | Trukatze-aukerak                                         |        |      |                 |   |   |
|-----------------------------------|----------------------------------------------------------|--------|------|-----------------|---|---|
| Latino-Amerika                    | Helmugako unibertsitatea                                 | Plazak | Irau | ipena           |   |   |
| Erasmus +                         | Universidad Católica de Córdoba (Argentina)              | 2      | 3    | Lauhilabetealdi |   | < |
| Bestelako helmugak                | Universidad Nacional de la Plata (Argentina)             | 5      | 10   | Lauhilabetealdi |   |   |
| Ierrialdea                        | Universidad Nacional Tres de Febrero (Argentina)         | 2      | 4    | Lauhilabetealdi |   | < |
| Hautatu herrialdea 💌              | Universidad Privada de Santa Cruz de la Sierra (Bolivia) | 6      | 12   | Lauhilabetealdi | P |   |
| Hautatu                           | Universidade do Estado Santa Catarina (Brasil)           | 3      | 6    | Lauhilabetealdi |   |   |
|                                   | 4                                                        |        |      |                 | - |   |

| nautatutako nennu | jak                                                            |        |      |                 |          |
|-------------------|----------------------------------------------------------------|--------|------|-----------------|----------|
| Eskaera-urtea     | 2015/16                                                        |        |      |                 |          |
| Programa          | Helmugako unibertsitatea                                       | Plazak | Irau | ipena           |          |
| Erasmus +         | Universität Hamburg (Alemania)                                 | 2      | 9    | Hilabete        | <u>,</u> |
| Erasmus +         | Friedrich-Alexander-Universitaet Erlangen-Nuernberg (Alemania) | 2      | 10   | Hilabete        | <b></b>  |
| Latino-Amerika    | Universidad Católica de Córdoba (Argentina)                    | 2      | 3    | Lauhilabetealdi | <b></b>  |
| Latino-Amerika    | Universidad Nacional Tres de Febrero (Argentina)               | 2      | 4    | Lauhilabetealdi | P        |
|                   |                                                                |        |      |                 |          |

Atzera Jarraitu

## Ikasleak beste norako bat hautatu du, pantailan ikus daitekeen moduan.

| Datu akademikoak     |                                                                |               |        |       |                 |           |   |
|----------------------|----------------------------------------------------------------|---------------|--------|-------|-----------------|-----------|---|
|                      |                                                                |               |        |       |                 |           |   |
| NAN                  |                                                                | Ikaslea       |        |       |                 |           |   |
| Ikastegia            |                                                                | Titulazioa    |        |       |                 |           |   |
| Unibertsitate arteko | Trukatze-aukerak                                               |               |        |       |                 |           | • |
| Latino-Amerika       | Helmugako unibertsitatea                                       |               | Plazak | Ira   | upena           |           | = |
| Erasmus +            | Universidad Católica de Córdoba (Argentina)                    |               | 2      | 3     | Lauhilabetealdi |           |   |
| Bestelako helmugak   | Universidad Nacional de la Plata (Argentina)                   |               | 5      | 10    | Lauhilabetealdi |           |   |
| Herrialdea           | Universidad Nacional Tres de Febrero (Argentina)               |               | 2      | 4     | Lauhilabetealdi |           | ( |
| Hautatu herrialdea 💌 | Universidad Privada de Santa Cruz de la Sierra (Bolivia        | )             | 6      | 12    | Lauhilabetealdi | $\square$ |   |
| Hautatu              | Universidade do Estado Santa Catarina (Brasil)                 |               | 3      | 6     | Lauhilabetealdi |           | 1 |
|                      | UNIVERSIDADE ESTADUAL DO CENTRO -OESTE-UNICE                   | NTRO (Brasil) | 4      | 8     | Lauhilabetealdi |           | - |
| Hautatutako helmugak |                                                                |               |        |       |                 |           |   |
| Eskaera-urtea        | 2015/16                                                        |               |        |       |                 |           |   |
| Programa             | Helmugako unibertsitatea                                       | Plazak        |        | Iraup | oena            |           |   |
| Erasmus +            | Universität Hamburg (Alemania)                                 | 2             |        | 9     | Hilabete        | <b>p</b>  |   |
| Erasmus +            | Friedrich-Alexander-Universitaet Erlangen-Nuernberg (Alemania) | 2             |        | 10    | Hilabete        | <b>P</b>  |   |
| Latino-Amerika       | Universidad Católica de Córdoba (Argentina)                    | 2             |        | 3     | Lauhilabetealdi | <u>_</u>  |   |
| Latino-Amerika       | Universidad Nacional Tres de Febrero (Argentina)               | 2             |        | 4     | Lauhilabetealdi | <b>p</b>  |   |
| Latino-Amerika       | Universidade do Estado Santa Catarina (Brasil)                 | 3             |        | 6     | Lauhilabetealdi | <u>p</u>  | Û |
| Latino-Amerika       | UNIVERSIDADE ESTADUAL DO CENTRO -OESTE-UNICENTRO (Bras         | il) 4         |        | 8     | Lauhilabetealdi | <b></b>   | Û |

Ikasleak egiaztatu egin du ezin direla aldatu aurreko norakoak. Soilik alda ditzake sartu berri dituen mugikortasunen lauhilekoak eta haien lehentasun ordena.

Ikasleak kontuan hartu behar du aurretik aipatutako mezua jasoko duela bere **IKASLE postontzian** bere eskaera aldatzera sartzen den bakoitzean.

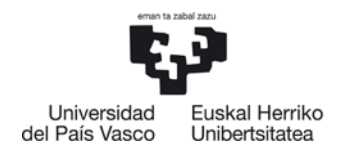

Eskabidea berriro bukatzeko, sakatu **JARRAITU botoia**.

## 4 ARGIBIDEAK

## 4.1 Sicue programan parte hartzea

ERASMUS-LA-BN deialdi honetan plaza bat **jaso** duen ikasleak **ezin izango du** SICUE deialdian parte hartu, plazari uko egin arren.

## 4.2 Onartu edo ukatu

**Mugikortasuna onartu edo uko egin behar da lehen itzulian lortu ondoren, adjudikazioen bigarren itzulian parte hartu nahi bada.** Ikasleak, Nazioarteko Harremanak webgunean, MUGIKORTASUNA ONARTZEKO EDO EZ ONARTZEKO ARGIBIDEAK URRATSEZ URRATS atala kontsulta dezake.

#### 4.3 Penalizazioa:

Ikasle bat eskaera bat egiten saiatzen bada eta AURREKO DEIALDIAN honako arrazoi hauengatik **PENALIZAZIOA** jaso badu:

- Uko edo onartu ez-egiteagatik; hau da, adierazitako datetan uko ez egiteagatik.
- **Matrikulatuta** egoteko baldintza **ez** betetzeagatik, gutxienez graduko **bi** garren mailan edo masterrekolehenengomailan.
- Deialdian eta ikasleen betebeharretan jasotako beste edozein **baldintza ez betetzeagatik**.

EZIN IZANGO DA SISTEMAN SARTU ESKAERA BAT EGITEKO eta mezu bat agertuko zaio pantailan.